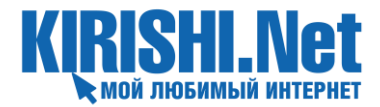

## ПАМЯТКА ПО ПУЛЬТУ СТАРОГО ОБРАЗЦА К МЕДИАЦЕНТРУ

# Программирование пульта

Для удобства использования ТВ от KIRISHI.Net, предлагаем вам перенести часть кнопок с вашего пульта от телевизора на пульт от приставки.

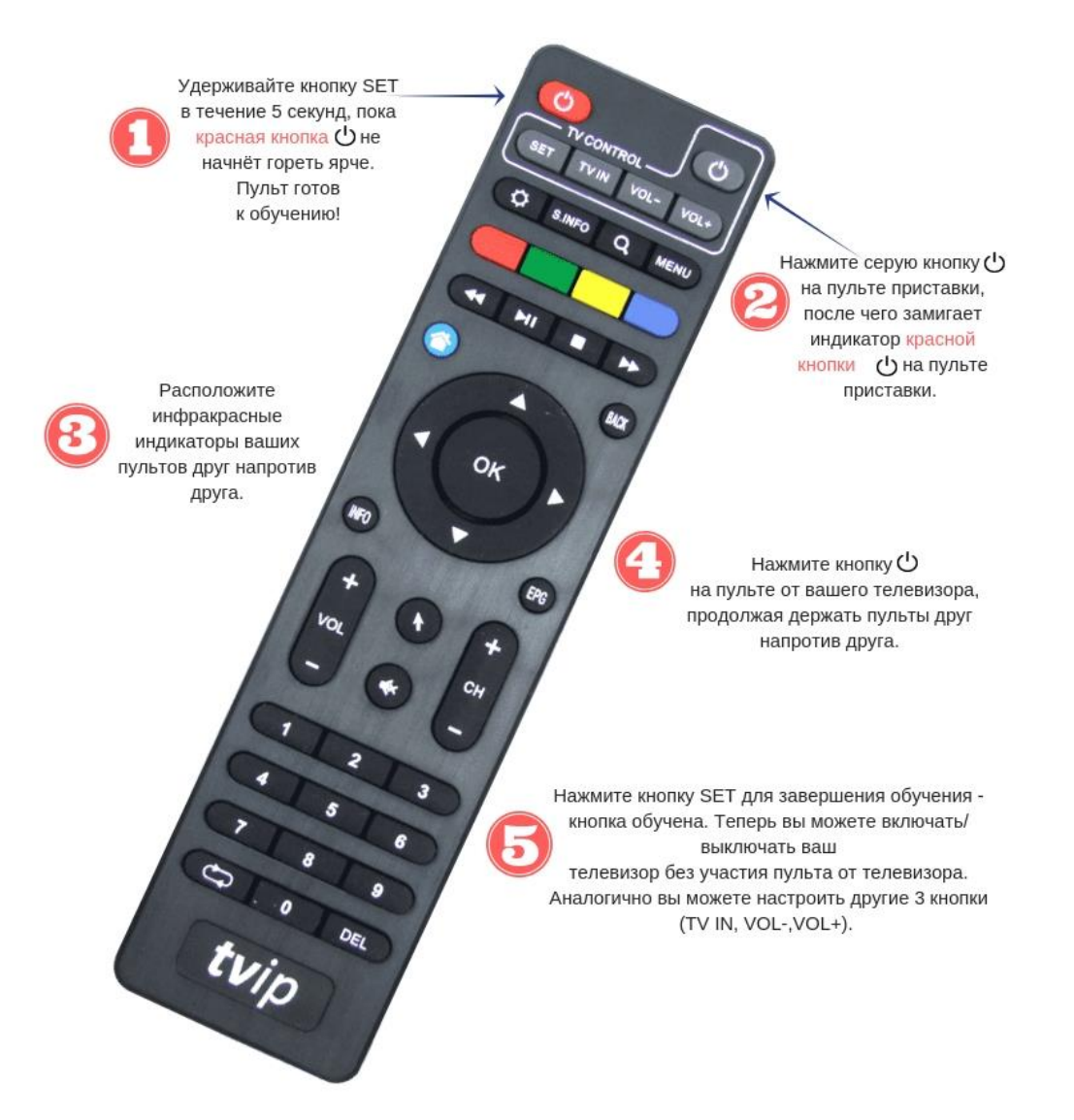

## Использование пульта ДУ

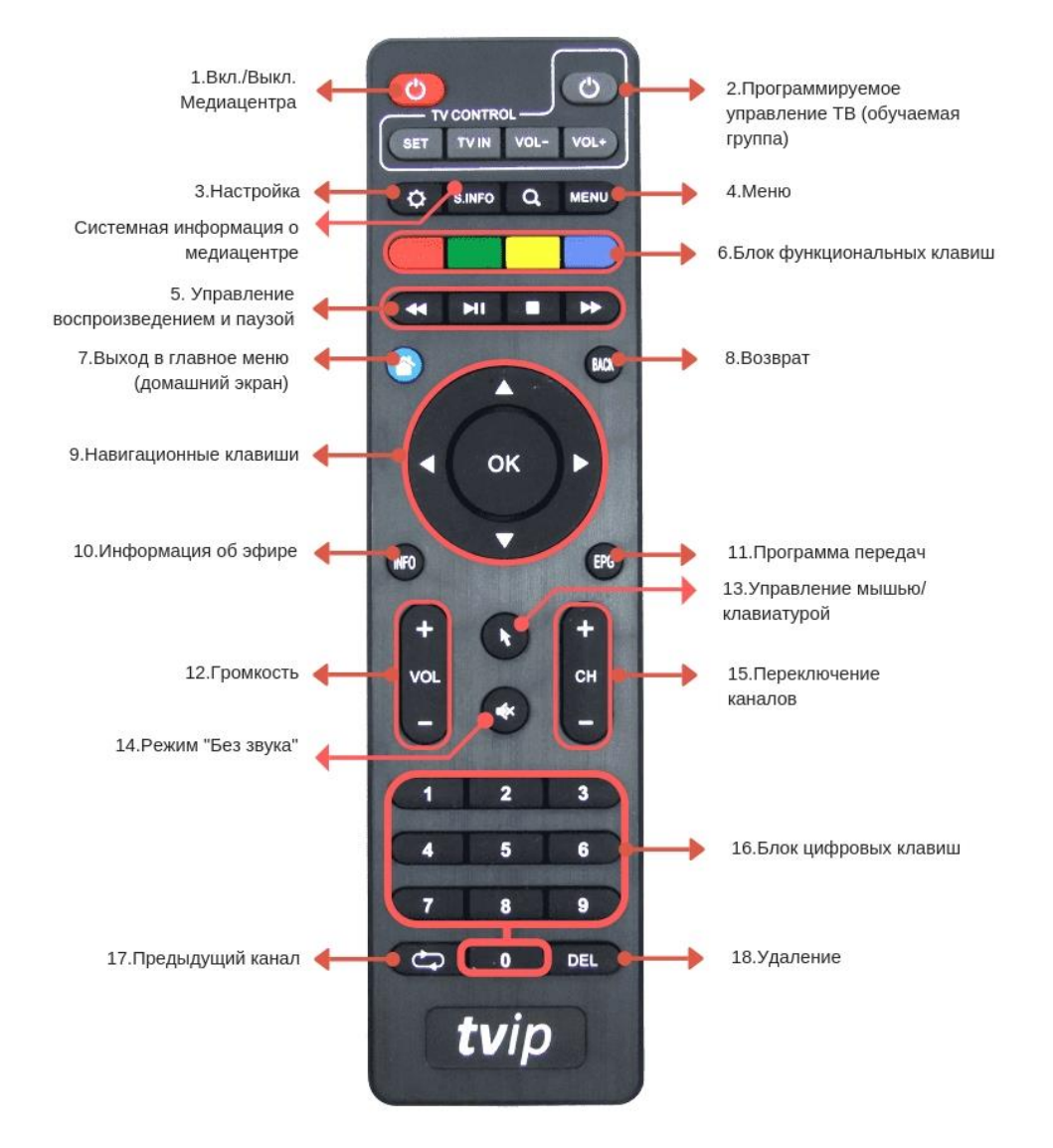

#### ФОРМИРОВАНИЕ СПИСКА ИЗБРАННЫХ КАНАЛОВ

Составьте свой список избранных каналов. Для этого на выбранном канале нажмите «синюю» клавишу из

**6.«Блока функциональных клавиш**». Появится окно добавления в избранное. Нажмите кнопку «ОК» и канал появиться в списке избранных. Повторное нажатие «ОК» на окне добавления в избранное, уберет канал из списка избранных. Обратите внимание, что если в списке избранных, нет добавленных каналов, то он не отображается в списках. Чтоб открыть список избранных каналов необходимо нажать кнопку «ОК», пролистать 9.«Навигационными клавишами» до вкладки «Категории» и найти в списке тематических разделов необходимый.

### ПРОГРАММА ПЕРЕДАЧ

Смотрите программу передач, нажав на выбранном канале кнопку «ОК» и пролистнув **9. «Навигационными клавишами»** на один раздел вправо.

#### ИНФОРМАЦИЯ ОБ ЭФИРЕ

Клавиша **10.«Информация об эфире»** показывает информацию о текущей передаче. Повторное нажатие клавиши откроет страничку, где можно просмотреть всю информацию о передаче.

#### ПАУЗА И ПЕРЕМОТКА

Ставьте эфир на паузу и возобновляйте просмотр с того же места, не пропустив что-то интересное. Для активации функции воспользуйтесь клавишами **5.«Управление воспроизведением».** 

#### ОТЛОЖЕННАЯ ЗАПИСЬ

Установите время и записывайте любимые ТВ-программы, даже при выключенном телевизоре на внешние носители (USB или MicroSD)!

Что бы произвести запись вставьте внешний носитель в соответствующий порт на корпусе медиацентра и нажмите «красную» клавишу **6.«Блока функциональных клавиш**», медиацентра. Появится окно записи где вы можете выбрать канал, время начала и окончания записи. Возможно одновременно записывать два разных канала.

## ПРОСМОТР ФАЙЛОВ С USB-НОСИТЕЛЯ

Просматривайте фото и видео, прослушивайте музыку, смотрите запись ТВ-программ на USB-носителе.

Для воспроизведения перейдите на «домашний экран» клавишей **7.«Выход в главное меню»** и выберите **9.«Навигационными клавишами»** вкладку «медиаплеер». Вам будет доступен список файлов, расположенных на внешнем носителе. Навигация внутри папок осуществляется теми же **9.«Навигационными клавишами»**, а при воспроизведении управление записью происходит при помощи клавиш **5.«Управления воспроизведением»**.

## ОНЛАЙН КИНОТЕАТРЫ

Для перехода к кинотеатрам перейдите на «домашний экран» клавишей **7.«Выход в главное меню»** и выберите **9.«Навигационными клавишами»** вкладку нужного вам ресурса.

Выберите понравившийся вам фильм и начните просмотр. Для перехода к дополнительным функциям ресурса нажмите клавишу 4.«Меню». Для выхода из кинотеатра воспользуйтесь клавишей 7.«Выход в главное меню», либо клавишей 8.«Возврат».

## БЕЗОПАСНОСТЬ

Устанавливайте пароль на любой канал и фильтр каналов по возрастной категории. Для этого нажмите клавишу **3.«Настройка».** 

В меню настроек выбираем вкладку «Безопасность».

- Безопасный режим. При включении появится окно, в которое будет необходимо ввести придуманный вами пароль.

- Блокировать каналы для взрослых – выбор возрастной категории.